TUTORIAL PARA RECEBIMENTO E ACOMPANHAMENTO DOS REQUERIMENTOS DAS/OS ESTUDANTES DE: DECLARAÇÃO DE "NADA CONSTA", SERVIÇOS DE MANUTENÇÃO COM E SEM SUBSTITUIÇÃO DE MOVEIS E UTENSILIOS DAS RESIDÊNCIAS, ACESSO AO RU DURANTE ATIVIDADES DE EXTENSÃO E PESQUISA, ESPORTIVAS, ESTÁGIOS OBRIGATÓRIOS, CONGRESSOS DE ESTUDANTES E ACESSO AO GINÁSIO DO CAMPUS CRUZ DAS ALMAS E PROCEDIMENTOS NECESSÁRIOS A TRAMITAÇÃO PELA EQUIPE DOS NÚCLEOS DE GESTÃO DA PROPAAE

| UFRB - SIGAA       | - Sistema de Ges         | tão das Atividades   | Acadêmicas               |                                |                        | A+ A- Tempo                         | de Sessão: 01:00 SAI            |
|--------------------|--------------------------|----------------------|--------------------------|--------------------------------|------------------------|-------------------------------------|---------------------------------|
|                    | LO SILVA Alterar vínculo | 2                    | Semes                    | tre atual: 2022.               | 1ódulos 💙              | 🍏 Caixa Postal                      | 🍃 Abrir Chamado                 |
| COORD ACCUNTOR ECT | UPANTIE (11.01.37.02     | )                    |                          | <u>~</u> 1                     | rea Admin.             | 👷 Alterar senha                     | 🥝 Ajuda                         |
| MENU PRINCIS       | PAL                      |                      |                          |                                | Portais                |                                     |                                 |
| 6                  | <b>#</b>                 | (ji)                 |                          | <b>\$</b>                      | 2                      | 8                                   | 8                               |
| Graduação          | Lato Sensu               | Stricto Sensu        | Formação<br>Complementar | Ações Acadêmicas<br>Integradas | Portal do D            | ocente Portal do Disce              | nte Portal Coord.<br>Lato Sensu |
|                    | 4                        | <b>*</b>             | 2                        | <u> </u>                       | 8                      | 8                                   | 2                               |
| Ensino a Distância | Pesquisa                 | Extensão             | Monitoria                | Assistência ao<br>Estudante    | Portal Co<br>Stricto S | ord. Portal Coord<br>ensu Graduação | . Portal Coord. Pól             |
| 2                  | <b>666</b>               | 2                    | 4                        | <b></b>                        | 2                      |                                     |                                 |
| Ouvidoria          | Ambientes Virtuais       | Produção Intelectual | Biblioteca               | Diplomas                       | Portal do              | Tutor CPDI                          | Portal da Reitori               |
| 2                  | 3                        | 0                    | 4                        | $\bigotimes$                   | 5                      | 54                                  | <b>@</b>                        |
| Estágio            | Residências em<br>Saúde  | Processo Seletivo    | Infraestrutura Física    | NEE                            | Relatório<br>Gestã     | s de Portal do<br>o Concedente d    | Portal Coord.<br>le Ensino Rede |
|                    | <b></b>                  | <u>.</u>             | 5                        | -                              | 28                     |                                     |                                 |
| Avaliação          | Administração do         | Prog. de Atual.      | Relações                 | Ensino em Rede                 | Portal do F            | amilia Requeriment                  | •                               |

## 1. Acessar o módulo Requerimentos no SIGAA

## 2. Consultar Requerimentos enviado pela/o Estudante

| UPRI   | , - 31 | IGAA - Sistema de         | Sestad das Atividades Academica | 5                      |               |                 |                |
|--------|--------|---------------------------|---------------------------------|------------------------|---------------|-----------------|----------------|
| NELGIA | NE MA  | OALIIAEO OILVA Alterar vi | nculo                           | Semestre atual: 2022.1 | 🎯 Módulos     | 動 Caixa Postal  | 🍗 Abrir Chamad |
| GOORD  | ACCUN  | TOC ECTUDANTIC (11.01.3)  |                                 |                        | 🔑 Área Admin. | 🔗 Alterar senha | 🥝 Ajuda        |
| NÃ     | DEF    |                           | REQUERIMENTOS                   |                        |               |                 |                |
|        |        |                           |                                 |                        |               |                 |                |
|        |        |                           | Busc                            | A POR REQUERIMENTO     | S             |                 |                |
|        |        | Codigo                    |                                 |                        |               |                 |                |
|        |        | Discente                  |                                 |                        |               |                 |                |
|        |        | Status                    | AGUARDANDO ALUNO 🗸              | ]                      |               |                 |                |
|        |        | NÃvel de Ensino           | SELECIONE<br>AGUARDANDO ALUNO   | ~                      |               |                 |                |
|        |        | Tipo                      | CANCELADO                       |                        |               |                 |                |
|        |        |                           | ENCERRADO                       | Buscar Cancelar        |               |                 |                |
|        |        |                           | ENVIADO PELO ALUNO              |                        |               |                 |                |
|        |        |                           | RESPONDIDO PELO ALUNO           |                        |               |                 |                |

|      |                                                  | BUSCA POR REQUERIMENTOS                                                                                                    |                        |
|------|--------------------------------------------------|----------------------------------------------------------------------------------------------------|------------------------|
| C    | Codigo                                           |                                                                                                    |                        |
| C    | Discente                                         |                                                                                                    |                        |
|      | Status                                           | ENVIADO PELO ALUNO                                                                                                    |                        |
| C    | NÃvel de Ensino                                  | SELECIONE 🗸                                                                                                    |                        |
| C    | Tipo                                             | SELECIONE 🗸                                                                                                    |                        |
|      |                                                  | Buscar Cancelar                                                                                                    |                        |
|      |                                                  |                                                                                                    |                        |
|      |                                                  |                                                                                                    |                        |
|      | 縄: Vi                                            | isualizar Dados do Discente 🛛 🚳: Analisar Requerimento 🛛 🌀: Gerenciar Tipos de Reque                                                                                                    | rimento                |
|      | 🏝: Vi                                            | sualizar Dados do Discente 🛛 🎯: Analisar Requerimento 🛛 🞯: Gerenciar Tipos de Reque                                                                                                    | rimento                |
|      | 🚨 : Vi                                           | sualizar Dados do Discente 🔹: Analisar Requerimento 💿: Gerenciar Tipos de Reque<br>Requerimentos Encontrados (1)                                                                                          | rimento                |
| 1    | <u>گ</u> : ۷i                                    | sualizar Dados do Discente 💿: Analisar Requerimento 💿: Gerenciar Tipos de Reque<br>Requerimentos Encontrados (1)                                                                                          | rimento<br>MATEMÁTICA  |
| go 1 | Â∷ Vi<br>Anno anno anno anno anno anno anno anno | sualizar Dados do Discente 🕥: Analisar Requerimento 💿: Gerenciar Tipos de Reque<br>Requerimentos Encontrados (1)<br>- LICENCIATURA EM EDUCAÇÃO DO CAMPO COM HABILITAÇÃO EM<br>NÂvel de Ensino Status Data | rrimento<br>MATEMÁTICA |

O requerimento iniciará no status "Enviado pelo aluno" e o Gestor/a ou equipe do Núcleo alterará para "Em análise", onde apreciará o requerimento, adicionará informações emitindo parecer conclusivo ou "Declaração de Nada Consta" e alterará o status para "Encerrado"

Obs.1: Quando se fizer necessário, emitir parecer após consulta a outros Núcleos e/ou a CAE. Obs.2: Os status "aguardando o aluno" ou "respondido pelo aluno" será utilizado quando houver solicitação do Núcleo para acréscimo de informações ou documentos pela/o estudante, que fará o acompanhamento do requerimento no Portal do Discente/Meus requerimentos.

|                        | AÇAO DE NADA                           | CONSTA                                                       |                               |                       |
|------------------------|----------------------------------------|--------------------------------------------------------------|-------------------------------|-----------------------|
| Matrícula:<br>CPF:     |                                        |                                                              | Vínculo:                      | REGULAR               |
| Nome:                  |                                        |                                                              |                               |                       |
| Curso:                 | AGRONOMIA/CC/                          | AAB - CRUZ DAS ALMAS - BACHARELAR                            | 00                            |                       |
| Forma de Ingresso:     | SISU )                                 |                                                              | Cidade:                       | CRUZ DAS ALMAS        |
| Endereço:              |                                        |                                                              | Bairro:                       |                       |
| Telefone:              |                                        |                                                              | Celular:                      |                       |
| Status do              | -                                      |                                                              |                               |                       |
| Requerimento:          | EM ANALISE                             |                                                              |                               |                       |
| Data Cadastro:         | 20/06/2023 às 1                        | 7:28:37                                                      |                               |                       |
| Nota Informativa       |                                        |                                                              |                               |                       |
| Declaração utilizada p | ara fins de integraliza                | ação de curso, constando a inexistência                      | de pendências junto a PROPAAE |                       |
| Solicitação (Justif    | icativa) :                             |                                                              |                               |                       |
| Solicito minha declara | ção para fins de cont                  | abilização do tempo para conclusão do                        | curso.                        |                       |
| Arquivos enviados:     | Nenhum arquivo                         | anexo                                                        |                               |                       |
| Informações            | Data                                   | Informação                                                   | Autor                         | Apoxo Status anterior |
| adicionadas:           | 20/06/2023 as 1                        | 17:31:04 Segue a Declaração de "Nada                         | consta" solicitada.           | ENVIADO PELO ALL      |
|                        |                                        | T                                                            |                               |                       |
|                        |                                        | INCLUIR INFORMA                                              | ÇÕES NO REQUERIMENTO          |                       |
|                        | CEL                                    | TOTONE NA                                                    |                               |                       |
| Status                 | SELE                                   | ECIONE V                                                     |                               |                       |
| Status                 | SELE                                   | ECIONE V<br>ECIONE<br>IDANDO ALUNO                           |                               |                       |
| Status<br>Texto :      | SELE SELE AGUAR CANCE EM ANJ           | ECIONE V<br>ECIONE<br>VDANDO ALUNO<br>:LADO<br>ALISE         |                               |                       |
| Status<br>Texto :      | SELE SELE SELE AGUAR CANCE EM AN ENCER | ECIONE V<br>ECIONE V<br>DANDO ALUNO<br>LADO<br>ALISE<br>RADO |                               |                       |

4. Os requerimentos podem ser criados, alterados, ativados e inativados pelas Chefias de Núcleos através de "Gerenciar de tipos de requerimento"

|                 |           | BUSCA POR REQU | ERIMENTOS |  |
|-----------------|-----------|----------------|-----------|--|
| Codigo          |           |                |           |  |
| Discente        |           |                |           |  |
| Status          | ENCERRADO | $\sim$         |           |  |
| NÃvel de Ensino | SELECIONE | ~              |           |  |
| Тіро            | SELECIONE | ~              |           |  |
|                 |           | Buscar Car     | ncelar    |  |

|                                                                   | REQUERIMENTOS   | ENCONTRADOS (1)                                                                                          |                                                                                                    |                                                                                                    |  |  |  |
|-------------------------------------------------------------------|-----------------|----------------------------------------------------------------------------------------------------|----------------------------------------------------------------------------------------------------|----------------------------------------------------------------------------------------------------|--|--|--|
| - LICENCIATURA EM EDUCAÇÃO DO CAMPO COM HABILITAÇÃO EM MATEMÁTICA |                 |                                                                                                    |                                                                                                    |                                                                                                    |  |  |  |
| Тіро                                                              | NÃvel de Ensino | Status                                                                                                   | Data                                                                                                    |                                                                                                    |  |  |  |
| Cumilio ripolo de la proceento                                    | GRADUAÇÃO       | ENCERRADO                                                                                                | 2022-11-10 15:48:23.73                                                                                                    | ØQ.                                                                                                    |  |  |  |
|                                                                   | Tipo            | Requerimentos       - LICENCIATURA EM EDUCA       Tipo     NÃvel de Ensino       GRADUAÇÃO     GRADUAÇÃO | Requerimentos Encontrados (1)       - LICENCIATURA EM EDUCAÇÃO DO CAMPO COM       Tipo     Nãvel de Ensino       GRADUAÇÃO     ENCERRADO | REQUERIMENTOS ENCONTRADOS (1)       - LICENCIATURA EM EDUCAÇÃO DO CAMPO COM HABILITAÇÃO EM MATEMÁTICA       Tipo     Nãvel de Ensino     Status     Data       GRADUAÇÃO     ENCERRADO     2022-11-10 15:48:23.73 |  |  |  |

|                         |            | CO: Novo 🐶                            | : Alterar 🚭: Ativar / Inativar                                               |            |
|-------------------------|------------|---------------------------------------|------------------------------------------------------------------------------|------------|
|                         |            | LINE DE T                             | TIPOS DE REQUERIMENTE                                                        |            |
| Descrição               | Nivel      | Quem Atende                           | A Quem Oferta                                                                | Ativo      |
| an ille and the america | G          | COORD ASSUNTOS ESTUDANTIS             | CENTRO DE CIÊNCIAS AGRÁRIAS, AMBIENTAIS E BIOLÓGICAS                         | true 🖉 🥪 🧟 |
|                         |            |                                       | Não Definido                                                                 |            |
| SIGAA   C               | Coordenado | ria de Tecnologia da Informação   Cop | yright © 2006-2022 - UFRB - sigpreproducao.preproducao - v3.17.583262df.ufrb | 1          |